# 日本会計研究学会

# 会員用Webサイト利用マニュアル

(簡易版)

2019年10月12日

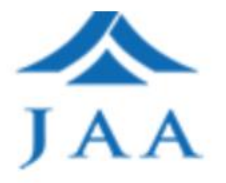

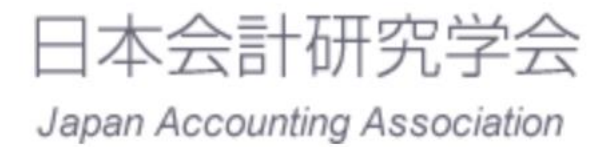

■目次

| 1.基本機能                | 3  |
|-----------------------|----|
| 1-1.新規登録(個別)          | 3  |
| 1-2.ログイン方法            | 5  |
| 1-3.プロフィールの変更         | 6  |
| 1-4.メールアドレスの変更        | 7  |
| 2.会員向け告知機能            | 9  |
| 2-1.会員向けの告知を確認する      | 9  |
| 3.特別委員会・スタディグループの活動支援 | 10 |
| 3-1.グループに参加する         | 10 |
| 3-2.PDFファイルのアップロード    | 11 |
| 3-3.PDFファイルのダウンロード    | 12 |
| 3-4.PDFファイルの削除        | 12 |
| 4.報告書等のアーカイブ化         | 13 |
| 4-1.報告書の検索            | 13 |
| 5.グループ作成機能            | 14 |
| 5-1.新規グループの作成         | 14 |
| 5-2.作成したグループを確認する     | 17 |
| 5-3.未承認ユーザーを承認する      | 18 |
| 5-4.グループ管理者を設定する      | 19 |
| 5-5.ユーザーをグループから退会させる  | 20 |
| 5-6.トピックを作成する         | 21 |
| 5-7.イベントを作成する         | 22 |
| 6.会員検索・メッセージ機能        | 24 |
| 6-1.会員検索              | 24 |
| 6-2.メッセージ送信           | 25 |
| 6-3.送信済のメッセージを確認      | 26 |
| 7.申請、申込みの受付           | 27 |
| 7-1.受付中の支援に応募する       | 27 |
| 7-2.申請書類をダウンロードする     | 28 |
| 8.学会誌の編集活動の支援         | 29 |
| 8-1.査読を依頼する           | 29 |

# 1.基本機能

## 1-1.新規登録(個別)

1. 以下のURLへアクセスします

https://jaa-net.com/

#### 2. 「新規登録ページへ」をクリックします

| 日本会計研究学会 会員専用ページ                                                                                                    |                    |
|----------------------------------------------------------------------------------------------------|--------------------|
| 会員専用ページの利用にあたっては、「日本会計研究学会 会員用サイト 利用規約」を遵守<br>また、会員専用ページの利用方法については、「会員用 Web サイト利用マニュアル」をご<br>「日本会計研究学会 会員用サイト 利用規約」<br>「会員用 Web サイト利用マニュアル」 | してください。<br>参照ください。 |
| ログイン<br>登録済みメールアドレスとパスワードを入力し、ログインボタンを押してください。<br>メールアドレス<br>パスワード<br>ログインしてください。<br>レスワードを忘れた場合はこちら。<br>パスワード再設定                           |                    |
| まだ会員専用ページへの新規登録を済まされていない方は<br>新規登録ページへ<br>会員専用サイトに関する問い合わせ先<br>ホームページ管理員会 web_admin@jaa-net.jp                                              |                    |

#### 3. 必要事項を入力して「新規登録」をクリックします

■注意事項 「お名前」は、必ず学会の会員名簿に記載されている氏名をご登録ください。

| 新規登録                                                         |
|--------------------------------------------------------------|
| 全項目に情報を入力し、新規登録ボタンを押してください。                                  |
|                                                              |
| お名前                                                          |
| お名前を入力                                                       |
| メールアドレス                                                      |
| メールアドレスを入力                                                   |
| Password (半角英数字)                                             |
| パスワードを入力                                                     |
| Password再入力 (半角英数字)                                          |
| パスワードを再入力                                                    |
| 利用登録用パスコード                                                   |
| 紹介コードを入力                                                     |
| 利用登録用パスコードが不明な方は<br>ホームページ管理員会web adminのia natinまでお問い合わせください |
| A. T. A. PERTURN TOUR MANAGERY CANDALLASE (1954).            |
| 新規登録                                                         |
|                                                              |
|                                                              |
| 既にアカウントをお持ちの場合は                                              |
| ログインページへ                                                     |
|                                                              |

4.入力したメールアドレスにメールが届いたURLをクリックしてユーザー登録を完了させます

#### 【日本会計研究学会会員用Webサイト】メールアドレス確認

| info@jaa-net.com<br>To hirano+10 ╺                                            |
|-------------------------------------------------------------------------------|
| 日本会計研究学会 会員用webサイトにご登録いただきありがとうございます。                                         |
| ご登録を完了させるためには、下記URLよりメールアドレスの確認を行ってください。                                      |
| http://jaa-net.com/users/confirmation?confirmation_token=AFQqHjddpV9-j3eoEFe7 |
| 本メールは送信専用です。ご返信いただいても、対応いたしかねますのでご了承ください。                                     |
|                                                                               |

# 1-2.ログイン方法

以下のURLへアクセスください。 ログインには、アカウント作成時に入力したメールアドレスとパスワードをご利用ください。 https://jaa-net.com/

|                                                                                                    | 日本会計研究学会 会員専用ページ                                     |  |  |
|----------------------------------------------------------------------------------------------------|------------------------------------------------------|--|--|
| 会員専用ページの利用にあたっては、「日本会計研究学会 会員用サイト 利用規約」を遵守してください。<br>また、会員専用ページの利用方法については、「会員用 Web サイト利用マニュアル」をご参照ください。 |                                                      |  |  |
|                                                                                                    | 日本会計研究学会 会員用サイト 利用規約]<br>「会員用 Web サイト利用マニュアル」        |  |  |
|                                                                                                    | ログイン                                                 |  |  |
| 登録                                                                                                    | 録済みメールアドレスとパスワードを入力し、ログインボタンを押してください。                |  |  |
|                                                                                                    | メールアドレス                                              |  |  |
| /                                                                                                    | ペスワード                                                |  |  |
|                                                                                                    | ログインしてください。                                          |  |  |
|                                                                                                    | ログイン                                                 |  |  |
|                                                                                                    | パスワードを忘れた場合はこちら。                                     |  |  |
|                                                                                                    | パスワード再設定                                             |  |  |
|                                                                                                    |                                                      |  |  |
|                                                                                                    |                                                      |  |  |
| _                                                                                                    | まだ会員専用ページへの新規登録を済まされていない方は                           |  |  |
|                                                                                                    | 新規登録ページへ                                             |  |  |
|                                                                                                    | 会員専用サイトに関する問い合わせ先<br>ホームページ管理員会 web_admin@jaa-net.jp |  |  |

# 1-3.プロフィールの変更

- 1. 「マイページ」をクリックします
- 2. 「マイページを編集する」をクリックします

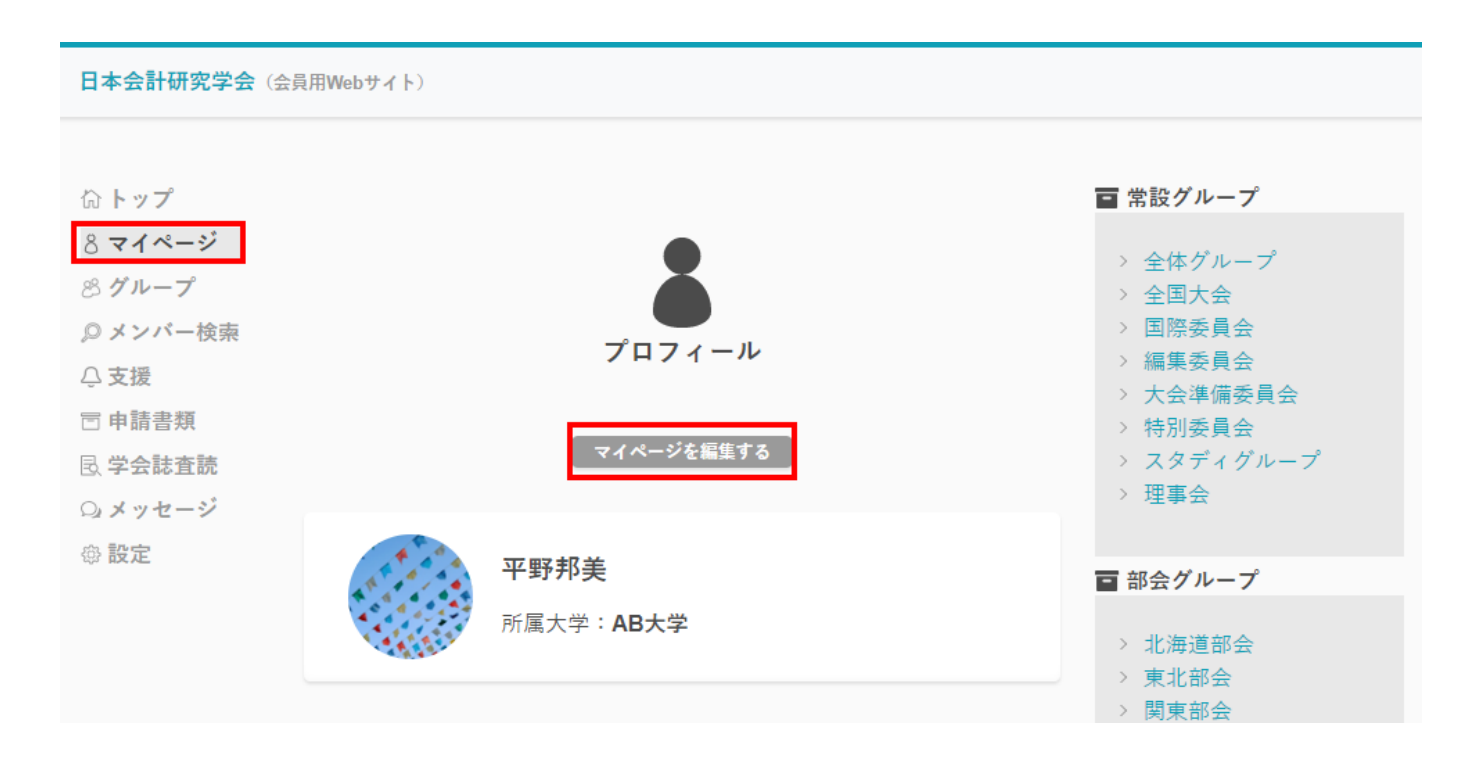

#### 1. プロフィールを編集して「保存する」をクリックします

| 日本会計研究学会(会員用Web                                                                                                    | ₩<br>4 })                                                                 |  |
|----------------------------------------------------------------------------------------------------|---------------------------------------------------------------------------|--|
| <ul> <li>□ トップ</li> <li>3 マイページ</li> <li>3 グループ</li> <li>フ メンバー検索</li> <li>○ 支援</li> <li>□ 申請書類</li> <li>□ 学会誌直読</li> <li>□ メッセージ</li> <li>③ 設定</li> </ul> | マイページ編集<br>プロフィール画像アップロード<br>ファイル選択 Browse<br>お名前<br>干野邦美<br>所選大学<br>AB大学 |  |

### 1-4.メールアドレスの変更

- 1. 「設定」をクリックします
- 2. 「アカウント情報」をクリックします

| 日本会計研究学会(会員                                                                                                    | 用Webサイト)                   |    |                                                                                                    |
|----------------------------------------------------------------------------------------------------|----------------------------|----|----------------------------------------------------------------------------------------------------|
| <ul> <li>ふ トップ</li> <li>8 マイページ</li> <li>8 グループ</li> <li>9 メンバー検索</li> <li>○ 支援</li> <li>団 申請書類</li> <li>民 学会誌査読(準備中)</li> <li>○ メッセージ</li> <li>母 設定</li> </ul> | システム情報<br>アカウント情報<br>ログアウト | 設定 | <ul> <li>常設グループ</li> <li>全体グループ</li> <li>全国大会</li> <li>国際交流委員会</li> <li>編集委員会</li> <li>大会準備委員会</li> <li>特別委員会(鈴木)</li> <li>特別委員会(奥村)</li> <li>スタディグループ<br/>(林)</li> <li>理事会</li> </ul> |

3. 「変更するメールアドレス」「パスワード」を入力して「確認メールを送る」をクリック します

| ☆ トップ<br>8 マイページ<br>8 グループ<br>Ø メンバー検索 | 登録情報変更                              |
|----------------------------------------|-------------------------------------|
| - ○ 文扱<br>〒 申請書類<br>艮 学会誌査読(準備中)       | 変更するメールアドレス                         |
| Q メッセージ<br>⊕ 設定                        | hirano+9999@trywarp.jp<br>変更するパスワード |
|                                        | 変更するパスワード再入力                        |
|                                        | 変更を完了させるために現在のパスワードを入力してください        |
|                                        | 確認メールを送る                            |

4. 入力したメールアドレスにメールが届いたURLをクリックしてメールアドレス確認を完了 させます

■注意事項 URLをクリックするまでは、メールアドレスが変更されませんのでご注意くださ い

【日本会計研究学会会員用Webサイト】メールアドレス確認 > 受信トレイ×

|          | <b>info@jaa-net.com</b><br>To hirano+9999 <del>▼</del> |                    |                   |                            |  |
|----------|--------------------------------------------------------|--------------------|-------------------|----------------------------|--|
|          | 日本会計研究学会会員用Webサイトにご登録いただきありがとうございます。                   |                    |                   |                            |  |
|          | ご登録を完了させるためには、下記URLよりメールアドレスの確認を行ってください。               |                    |                   |                            |  |
| <u> </u> | http://jaa-net.com/users/                              | confirmation?confi | rmation_token=yw\ | / <u>99ypBPp23qA2KsyN2</u> |  |
|          | 本メールは送信専用です。ご返信いただいても、対応いたしかねますのでご了承ください。              |                    |                   |                            |  |
|          |                                                        |                    |                   |                            |  |
|          | (人) 全員に返信                                              | ▲ 返信               | ▶ 転送              |                            |  |

# 2.会員向け告知機能

### 2-1.会員向けの告知を確認する

1. 「全体グループ」にアクセスします

| 日本会計研究学会(会員用Webサイト)                                                                      |                               |                                                                                                    |  |  |
|------------------------------------------------------------------------------------------|-------------------------------|----------------------------------------------------------------------------------------------------|--|--|
| ☆ <b>トップ</b><br><sup>8</sup> マイページ<br><sup>8</sup> グループ<br>♀ メンバー検索                      | 📣 事務局からのお知らせ                  | <ul> <li></li></ul>                                                                                               |  |  |
| <ul> <li>○ 支援</li> <li>□ 申請書類</li> <li>艮 学会誌査読</li> <li>□ メッセージ</li> <li>⊕ 設定</li> </ul> | <ul> <li>         ・</li></ul> | <ul> <li>&gt; 編集委員会</li> <li>&gt; 大会準備委員会</li> <li>&gt; 特別委員会</li> <li>&gt; スタディグループ</li> <li>&gt; 理事会</li> </ul> |  |  |
|                                                                                          |                               | ■ 部会グループ                                                                                                    |  |  |

2. 下へスクロールして「タイムライン」を確認します。

| 日本会計研究学会(会員用Webサイト) |                                    |  |  |  |
|---------------------|------------------------------------|--|--|--|
| ひょう                 | <i>b d l</i> = <i>d</i> > <i>d</i> |  |  |  |
| 8 マイページ             | 714717                             |  |  |  |
| 8 <b>グループ</b>       | ● 双联投关                             |  |  |  |
| ◎ メンバー検索            | <b>平野邦夫</b><br>2019/08/06          |  |  |  |
|                     | サンプルトピック                           |  |  |  |
| 🗇 申請書類              | サンプル                               |  |  |  |
| 昆 <b>学会誌査読</b>      | もっと見る                              |  |  |  |
| Q メッセージ             |                                    |  |  |  |
| ☺ 設定                |                                    |  |  |  |

# 3.特別委員会・スタディグループの活動支援

### 3-1.グループに参加する

特別委員会・スタディグループの活動支援は「特別委員会」「スタディグループ」の常設グル ープで行います。グループの参加は申請が必要となり、管理者が承認することで参加ができま す。

#### 1. 「グループに参加する」をクリック

| 日本会計研究学会(会員用Webサイト)                                                                                                    |                                                                                                    |
|----------------------------------------------------------------------------------------------------|----------------------------------------------------------------------------------------------------|
|                                                                                                    | <ul> <li>常設グループ</li> <li>全体グループ</li> <li>全国大会</li> <li>国際委員会</li> <li>編集委員会</li> <li>大会準備委員会</li> <li>特別委員会</li> <li>スタディグループ</li> <li>埋事会</li> </ul> |
| 日本会計研究学会(会員用Webサイト)                                                                                                    |                                                                                                    |
| <ul> <li>ふ トップ</li> <li>&amp; マイページ</li> <li>※ グループ</li> <li>ジメンバー検索</li> <li>グループ</li> <li>ク 大支援</li> <li>団 申請書類</li> <li>民 学会誌査読</li> <li>い メッセージ</li> <li>※ シバー数:0人</li> </ul> | <ul> <li>常設グループ</li> <li>全体グループ</li> <li>全国大会</li> <li>国際委員会</li> <li>編集委員会</li> <li>大会準備委員会</li> <li>特別委員会</li> <li>スタディグループ</li> <li>理事会</li> </ul> |
| グループに参加する                                                                                                    | <ul> <li>■ 部会グループ</li> <li>&gt; 北海道部会</li> </ul>                                                                                                    |

- 2. グループ管理者の承認を待ちます。
- 3. 管理者が参加を承認するとグループが閲覧できます。

# 3-2.PDFファイルのアップロード

- 1. PDFファイルをアップロードするグループにアクセスします
- 2. 「資料をアップロードする」をクリックします

| 日本会計研究学会(会員用Webサイト)                  |                     |                                                       |  |
|--------------------------------------|---------------------|-------------------------------------------------------|--|
| ∧ L w −                              |                     | = 曲れがループ                                              |  |
| 8マイページ                               | •2                  | <ul> <li>注意のパレープ</li> <li>注体グループ</li> </ul>           |  |
| 8 <b>グループ</b><br><sup>©</sup> メンバー検索 | グループ                | <ul> <li>&gt; 全国大会</li> <li>&gt; 国際委員会</li> </ul>     |  |
| ○支援                                  |                     | <ul><li>&gt; 編集委員会</li><li>&gt; 大会準備委員会</li></ul>     |  |
| 中前音短 民 学会誌査読                         | トピックを作成する イベントを作成する | <ul> <li>&gt; 特別委員会</li> <li>&gt; スタディグループ</li> </ul> |  |
| Q メッセージ                              | 資料をアップロードする         | → 理事会                                                 |  |

3. 必要事項を入力して「作成する」をクリックします

| 日本会計研究学                                                                                                    | <b>会</b> (会員用Webサイト)                               |                                                                                                    |
|----------------------------------------------------------------------------------------------------|----------------------------------------------------|----------------------------------------------------------------------------------------------------|
| <ul> <li>☆ トップ</li> <li>8 マイページ</li> <li>8 グループ</li> <li>● メンバー検索</li> <li>○ 支援</li> <li>□ 申請書類</li> <li>艮 学会誌査読     <li>♀ メッセージ     </li> </li></ul> | <u>資料アップロード</u><br>タイトル <u>&amp;須</u><br>PDFアップロード | <ul> <li>常設グループ</li> <li>全体グループ</li> <li>全国大会</li> <li>国際委員会</li> <li>編集委員会</li> <li>大会準備委員会</li> <li>特別委員会</li> <li>スタディグループ</li> <li>理事会</li> </ul>                                                                                                    |
| <b>⊕ 設定</b>                                                                                                    | 資料アップロード<br>サンプル資料.pdf 参照<br>削除<br>資料を追加           | <ul> <li>         部会グループ         <ul> <li>             北海道部会             <ul> <li>             東北部会                 </li> <li>             東北部会                 </li> <li>             東市部会                 </li> <li>                  中部部会                 </li> <li>                  九州部会                 </li> <li>                  九州部会                 </li> <li>                  九州部会                 </li> <li>                  カーボープ                 </li> </ul> </li> </ul> </li> </ul> |

## 3-3.PDFファイルのダウンロード

PDFファイル名をクリックするとダウンロードが開始します

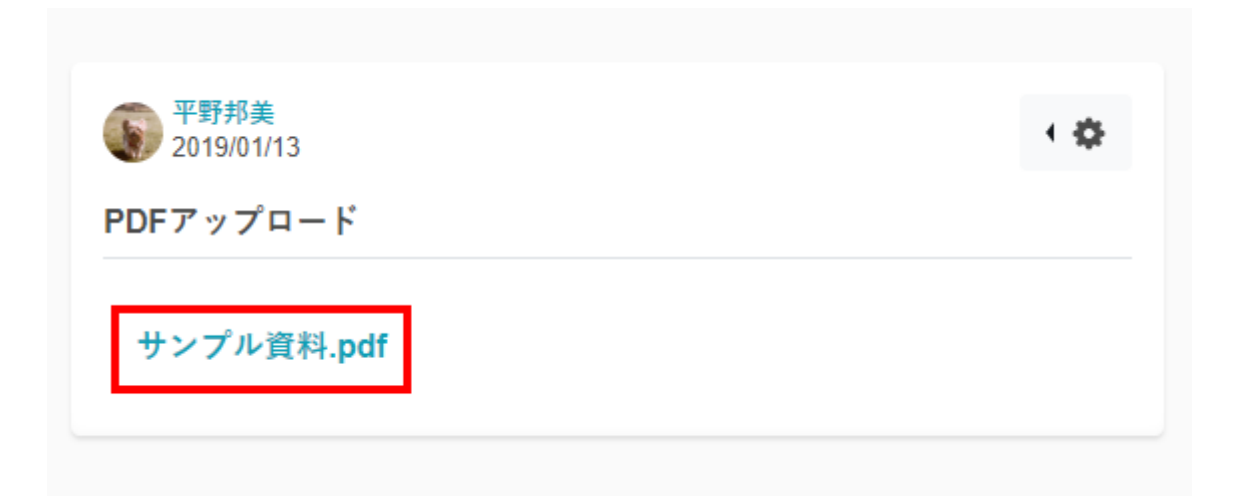

### 3-4.PDFファイルの削除

右上の歯車マークをクリックして、削除をクリックします

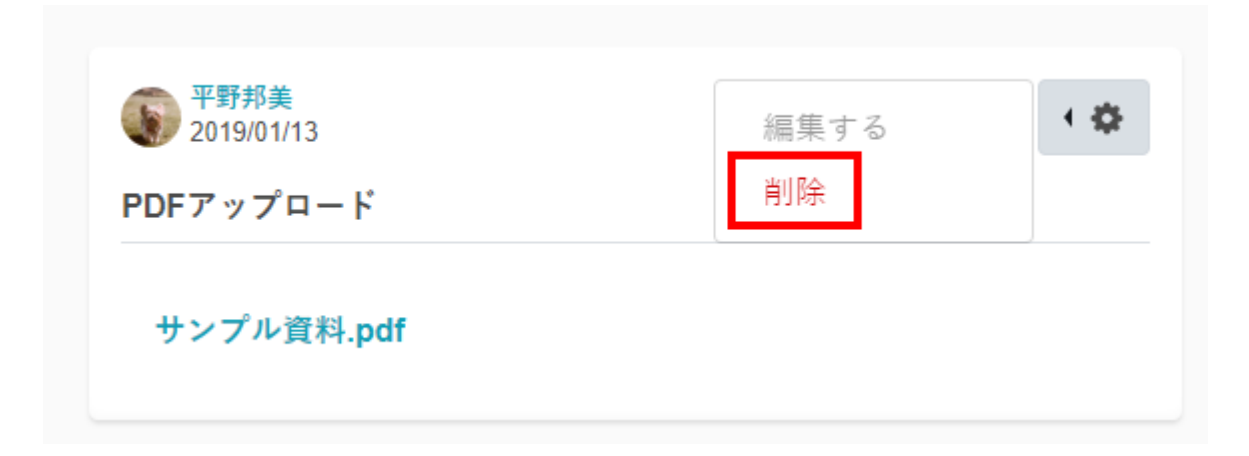

# 4.報告書等のアーカイブ化

報告書の管理は「報告書グループ」の「日本会計研究学会年報」「報告書資料室」「課題委員会報告書」にて行います。グループの参加はグループ管理者の承認不要です。

## 4-1.報告書の検索

1. 報告書を検索するグループにアクセスします

| 日本会計研究学会(会員                          | 用Webサイト) |                                                                                              |
|--------------------------------------|----------|----------------------------------------------------------------------------------------------|
| 位 トップ<br>8 マイページ                     | 資料リスト    | > 九州部会<br>報告書グループ                                                                            |
| & グループ<br>♀ メンバー検索<br>♀ 支援<br>〒 申請書類 | 資料を探す    | <ul> <li>&gt; 日本会計研究学会学会</li> <li>報</li> <li>&gt; 報告書資料室</li> <li>&gt; 課題研究委員会報告書</li> </ul> |
| 民 <b>学会誌査読</b><br>Ω メッセージ<br>⊕ 設定    | トピックリスト  |                                                                                              |

2. 「報告書名」「公表年」「主査名」などのキーワードを入力して検索します

| 日本会計研究学会(会員用Webサイト) |                      |  |  |
|---------------------|----------------------|--|--|
| <b>命 トップ</b>        | 資料リスト                |  |  |
| 8 マイページ             | 2019年                |  |  |
| 8 <b>グループ</b>       |                      |  |  |
| ◎ メンバー検索            | ●●に関する報告書_2019年_平野邦美 |  |  |
| ○ 支援                |                      |  |  |
| 🗇 申請書類              |                      |  |  |
| 艮 学会誌査読             | 1~2F9×F              |  |  |
| Q メッセージ             |                      |  |  |
| 母 <b>設定</b>         | トピックリスト              |  |  |

<u>5.グループ作成機能</u>

## 5-1.新規グループの作成

1. 「グループ」をクリックします

| 日本会計研究学会(会員用Webサイト)                                                                              |                                                   |                                                                                                    |  |
|--------------------------------------------------------------------------------------------------|---------------------------------------------------|----------------------------------------------------------------------------------------------------|--|
| <b>☆ トップ</b><br>8 マイページ<br>⊗ グループ<br>◎ メンバー検索                                                    | 📣 事務局からのお知らせ                                      | <ul> <li>常設グループ</li> <li>全体グループ</li> <li>全国大会</li> <li>国際交流委員会</li> </ul>                                         |  |
| <ul> <li>○ 支援</li> <li>□ 申請書類</li> <li>良 学会誌査読     <li>○ メッセージ     <li>∞ 計字</li> </li></li></ul> | <ul> <li>         ・         ・         ・</li></ul> | <ul> <li>&gt; 編集委員会</li> <li>&gt; 大会準備委員会</li> <li>&gt; 特別委員会</li> <li>&gt; スタディグループ</li> <li>&gt; 理事会</li> </ul> |  |
| W RX AL                                                                                          |                                                   | ■ 部会グループ                                                                                                    |  |

#### 2. 「グループを作る」をクリックします

| 日本会計研究学会(会員用W                                                                                                    | ebサイト)                   |                       |                                                                                                    |
|----------------------------------------------------------------------------------------------------|--------------------------|-----------------------|----------------------------------------------------------------------------------------------------|
| <ul> <li> <sup>∩</sup> トップ         <sup>8</sup> マイページ         <sup>8</sup> グループ         <sup>0</sup> メンバー検索         <sup>○</sup> 支援         <sup>□</sup> 申請書類         <sup>□</sup> <sup>□</sup> <sup>□</sup></li></ul> | <b>グル</b><br>ブルー<br>ブを探す | <b>メ</b> レープ<br>-プを作る | 常設グループ         全国大会         国際交流委員会         編集委員会         大会準備委員会         特別委員会         スタディグループ         理事会 |

### 3. グループの情報を入力して「保存する」をクリックします

| 日本会計研究学会(会員用                                                | Webザイト)           |
|-------------------------------------------------------------|-------------------|
| 命 トップ<br>8 マイページ<br>8 <b>グループ</b>                           | グループ作成            |
| ◎ メンバー検索                                                    |                   |
| ○支援                                                         | グループ画像アップロード      |
| <ul> <li>回申請書類</li> <li>風 学会誌査読</li> <li>ロ メッセージ</li> </ul> |                   |
| W BRAE                                                      | 参照                |
|                                                             | グループ名 必須          |
|                                                             | サンプルグループ          |
|                                                             | 詳細                |
|                                                             | サンプル              |
|                                                             | 公開範囲              |
|                                                             | 全体公開&参加承認不要 ▼     |
|                                                             | 投稿権限              |
|                                                             | グループ参加ユーザー・       |
|                                                             | <b>保存する</b> キャンセル |

| 公開範囲 | 全体公開&参加承認不要   | グループに参加していないユーザーも閲 |
|------|---------------|--------------------|
|      |               | 覧が可能です。参加はグループ管理者の |
|      |               | 承認が不要です。参加することで、トッ |
|      |               | プにグループの新着情報が表示されま  |
|      |               | す。                 |
|      | グループ内公開&要参加承認 | グループに参加しているユーザーのみ閲 |
|      |               | 覧可能です。グループ参加には、グルー |
|      |               | プ管理者の承認が必要です。      |
| 投稿権限 | グループ参加ユーザー    | グループ参加は投稿ができます。    |
|      | グループ管理者のみ     | グループ管理者のみ投稿ができます。  |

#### 4. グループが作成できました

```
日本会計研究学会(会員用Webサイト)
                                                   ■ 常設グループ
命 トップ
8マイページ
                             22
                                                    > 全体グループ
⊗ グループ
                                                    > 全国大会
                            グループ
                                                    > 国際交流委員会
◎ メンバー検索
                                                    > 編集委員会
△ 支援
                                                    > 大会準備委員会
🖻 申請書類
                   トピックを作成する
イベントを作成する
                                                    > 特別委員会
                                                    > スタディグループ
🗟 学会誌査読
                                                    > 理事会
                  資料をアップロードする グループを編集する
Q メッセージ
◎ 設定
                                                   ■ 部会グループ
                     サンプルグループ
                                                    > 北海道部会
                                                   > 東北部会
                     メンバー数:1人
                                                    > 関東部会
                                                   > 中部部会
                         グループを退会する
                                                   > 関西部会
                                                   > 九州部会
                         メンバーリスト
                                                   ■ 報告書グループ
             🎡 平野邦美(管理者)
                                            < 🗘
                                                    > 日本会計研究学会学会
                                                     報
                                                    > 報告書資料室
                                                    > 課題研究委員会報告書
                       未承認メンバーリスト
```

# 5-2.作成したグループを確認する

#### 1. 「グループ」をクリックします

| 日本会計研究学会(会員用Webサイト)                           |              |                                                                                          |  |
|-----------------------------------------------|--------------|------------------------------------------------------------------------------------------|--|
| ☆ <b>トップ</b><br>8 マイページ<br>⊗ グループ<br>Ø メンバー検索 | ▲ 事務局からのお知らせ | <ul> <li>常設グループ</li> <li>&gt; 全体グループ</li> <li>&gt; 全国大会</li> <li>&gt; 国際交流委員会</li> </ul> |  |

#### 2. 作成したグループ名をクリックします ※グループ名を検索して見つけることもできます

| 命 トップ    |           | ■ 常設グループ   |
|----------|-----------|------------|
| 8 マイページ  | •         | 〉全体グループ    |
| ⊗ グループ   | ě.        | > 全国大会     |
| ◎ メンバー検索 | グループ      | > 国際交流委員会  |
| 八支援      |           | > 編集委員会    |
|          |           | > 大会準備委員会  |
| □ 申請書類   | グループを作る   | > 特別委員会    |
| 🗟 学会誌査読  |           | > スタディグループ |
| Q メッセージ  |           | > 埋事会      |
| ◎ 設定     | サンプルグループ  |            |
|          |           | ■ 部会クループ   |
|          |           | > 北海道部会    |
|          |           | > 東北部会     |
|          |           | > 関東部会     |
|          | 検索結果      | > 中部部会     |
|          |           | > 関西部会     |
|          |           | > 九州部会     |
|          | (1) (管理者) |            |
|          |           | ■ 報告書グループ  |
|          |           |            |

#### 3. 作成したグループが確認できます

| <ul> <li>↓ 又仮</li> <li>□ 申請書類</li> <li>艮 学会誌査読</li> <li>□ メッセージ</li> </ul> | トビックを作成する<br>イベントを作成する<br>資料をアップロードする<br>グループを編集する | > 大会準備委員会<br>> 特別委員会<br>> スタディグループ<br>> 理事会                                                                                       |
|----------------------------------------------------------------------------|----------------------------------------------------|----------------------------------------------------------------------------------------------------|
| ◎ 設定                                                                       | サンプルグループ<br>メンバー数:1人                               | <ul> <li>         部会グループ      </li> <li>         北海道部会      </li> <li>         東北部会      </li> <li>         関東部会      </li> </ul> |
|                                                                            | グループを退会する                                          | > 中部部会 > 関西部会 > 九州部会                                                                                                    |
|                                                                            | ✓ ✓ ✓ ✓ ✓ ✓ ✓ ✓ ✓ ✓ ✓ ✓ ✓ ✓ ✓ ✓ ✓ ✓ ✓              | ■ 報告書グループ > 日本会計研究学会学会<br>報                                                                                                    |

## 5-3.未承認ユーザーを承認する

公開範囲が「グループ内公開&要参加承認」の場合、グループ管理者が参加希望のユーザーを 承認する必要があります。

1. 「グループ」をクリックします

| 日本会計研究学会(会員用Webサイト)                                      |              |                                                                                                    |  |
|----------------------------------------------------------|--------------|----------------------------------------------------------------------------------------------------|--|
| <b>☆ トップ</b><br>& マイページ<br>⊗ グループ<br><sup>©</sup> メンバー検索 | ▲ 事務局からのお知らせ | <ul> <li>         常設グループ      <li>         全体グループ      <li>         全国大会      <li>         国際交流委員会     </li> </li></li></li></ul> |  |

2. 作成したグループ名をクリックします

| ◎ 設定 | サンプルグループ | ■ 部会グループ                                        |
|------|----------|-------------------------------------------------|
|      | 検索結果     | > 北海道部会<br>> 東北部会<br>> 関東部会<br>> 中部部会<br>> 関西部会 |
|      | (管理者)    | > 九州部会<br>報告書グループ                               |

3. 「未承認メンバーリスト」に参加希望のユーザーが表示されますので、歯車マークをクリ ックして「グループ参加を承認」もしくは「グループ参加を拒否」を選択します

| Q メッセージ<br>◎ 設定 | 未承認            | <b>メンバーリスト</b>          | > 課題研究委員会報告書 |
|-----------------|----------------|-------------------------|--------------|
|                 | <b>彩</b> 平野邦美2 | グループ参加を承認 ・ 🌣 グループ参加を拒否 |              |

4. 参加を承認するとメンバーリストに当該ユーザーが追加されます

| メンバーリス         | 、 ■ 報告書グループ                                       |
|----------------|---------------------------------------------------|
| ¥野邦美(管理者)      | <ul> <li>◆ 日本会計研究学会学</li> </ul>                   |
| <b>梁</b> 平野邦美2 | <ul> <li>報告書資料室</li> <li>&gt;課題研究委員会報告</li> </ul> |

## 5-4.グループ管理者を設定する

1. 「グループ」をクリックします

| <b>日本会計研究学会</b> (会員用Webサイト) |              |                                                                                          |  |
|-----------------------------|--------------|------------------------------------------------------------------------------------------|--|
| <b>☆ トップ</b>                | ▲ 事務局からのお知らせ | <ul> <li>常設グループ</li> <li>&gt; 全体グループ</li> <li>&gt; 全国大会</li> <li>&gt; 国際交流委員会</li> </ul> |  |

#### 2. 作成したグループ名をクリックします

| ◎ 設定 | サンプルグループ       | ■ 部会グループ                                        |
|------|----------------|-------------------------------------------------|
|      | 検索結果           | > 北海道部会<br>> 東北部会<br>> 関東部会<br>> 中部部会<br>> 関西部会 |
|      | サンプルグループ (管理者) | <ul> <li>入州部会</li> <li></li></ul>               |

3. 「メンバーリスト」にグループのユーザーが表示されますので、歯車マークをクリックし て「管理者に設定する」を選択します

| メンバーリ           | リスト               |      | ■ 報告書グループ             |
|-----------------|-------------------|------|-----------------------|
| 平野邦美(管理者)       |                   | < \$ | > 日本会計研究学会学会<br>報     |
| <b>發展</b> 平野邦美2 | 管理者に設定する<br>退会させる | •    | > 報告書資料室 > 課題研究委員会報告書 |

4. グループ管理者を設定すると名前の横に「管理者」と表示されます

| ●         ●         日本会計研究学会学会<br>報           ●         日本会計研究学会学会<br>報         >           ●         ●         日本会計研究学会学会<br>報           ●         ●         第8告書資料室           >         課題研究委員会報告書 | メンバーリスト            |         | ■ 報告書グループ                      |
|----------------------------------------------------------------------------------------------------|--------------------|---------|--------------------------------|
| ● 平野邦美 管理者)     ● 報告書資料室       ● 課題研究委員会報告書                                                                                                    | ¥野邦美(管理者)          | < ¢     | > 日本会計研究学会学会                   |
|                                                                                                    | <b>彩</b> 平野邦美,管理者) | < - 45- | →×<br>> 報告書資料室<br>> 課題研究委員会報告書 |

# 5-5.ユーザーをグループから退会させる

#### 1. 「グループ」をクリックします

| <b>日本会計研究学会</b> (会員用Webサイト)                                                                           |                                    |  |  |  |
|----------------------------------------------------------------------------------------------------|------------------------------------|--|--|--|
| <ul> <li>         ふトップ         8 マイページ     </li> <li>         Ø グループ         Ø メンバー検索     </li> </ul> | <ul> <li>         常設グループ</li></ul> |  |  |  |

#### 2. 作成したグループ名をクリックします

| ◎ 設定 | サンプルグループ | ■ 部会グループ                                   |
|------|----------|--------------------------------------------|
|      | 検索結果     | > 北海道部会 > 東北部会 > 東北部会 > 関東部会 > 中部部会 > 関西部会 |
|      | (管理者)    | > 九州部会<br><b>      田</b> 報告書グループ           |

3. 「メンバーリスト」にグループのユーザーが表示されますので、歯車マークをクリックし て「退会させる」を選択します

| メンバーリ           | リスト               |   | 報告書グループ                  |
|-----------------|-------------------|---|--------------------------|
| ¥野邦美(管理者)       | 4 -               | • | > 日本会計研究学会学会<br>報        |
| <b>發展 平野邦美2</b> | 管理者に設定する<br>退会させる | ¢ | → 報告書資料室<br>> 課題研究委員会報告書 |

4. 「メンバーリスト」から当該ユーザーがいないことを確認します

| ◎ 設定 | メンバーリスト    |     |                       |
|------|------------|-----|-----------------------|
|      |            |     | ■ 報告書グループ             |
|      | ¥野邦美(管理者)  | < 4 | > 日本会計研究学会学会<br>報     |
|      | 未承認メンバーリスト |     | > 報告書資料室 > 課題研究委員会報告書 |

## 5-6.トピックを作成する

1. 「グループ」をクリックします

| <b>日本会計研究学会</b> (会員用Webサイト) |                                                                          |  |  |  |
|-----------------------------|--------------------------------------------------------------------------|--|--|--|
| 協トップ A また日本 A あたちとは         | ■ 常設グループ                                                                 |  |  |  |
| 8 マイページ<br>⊗ グループ           | <ul> <li>&gt; 全体グループ</li> <li>&gt; 全国大会</li> <li>&gt; 国際応送委員会</li> </ul> |  |  |  |

2. トピックを作成したいグループ名をクリックします

#### 3. 「トピックを作成する」をクリックします

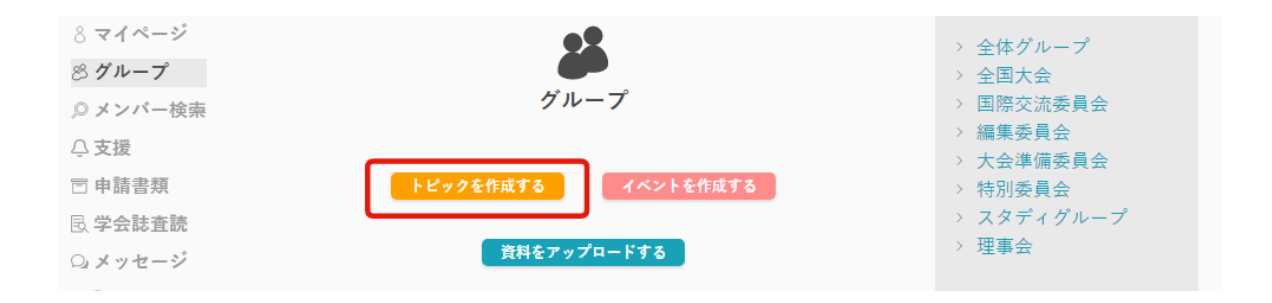

4. トピックの内容を入力して「作成する」をクリックします

| トピック作成            |    |
|-------------------|----|
|                   |    |
| タイトル 必須           |    |
| サンプルトピック          |    |
| 本文 必須             |    |
| サンプル              |    |
|                   |    |
|                   | li |
|                   |    |
| ◎ 歳次を取る ◎ 歳次を取らない |    |
| 議決投票期限<br>(1)     |    |
| 2019 • 8 • 7      | •  |
| 投稿画像アップロード        |    |
|                   | 参照 |
| 削除                |    |
| 写真を追加             |    |
| 資料アップロード          |    |
| ファイル選択            | 参照 |
| 割除                |    |
| 設料を追加             |    |
| 作成するキャンセル         |    |
|                   |    |

#### 5. トピックが作成できました

| 命 トップ    |                       | ■ 常設グループ                   |
|----------|-----------------------|----------------------------|
| 8 マイページ  | ◎ 平野邦美2<br>2019/08/07 | ◆                          |
| ⊗ グループ   | サンプルトピック              | > 全国大会                     |
| ◎ メンバー検索 |                       | > 国際交流委員会                  |
| ⇔支援      | サンプル                  | 〉 編果安貝会<br>、 十 今 淮 備 禾 昌 今 |
| 🗇 申請書類   |                       | > 特別委員会                    |
| 🗟 学会誌査読  |                       | > スタディグループ                 |
| Q メッセージ  |                       |                            |

## 5-7.イベントを作成する

#### 1. 「グループ」をクリックします

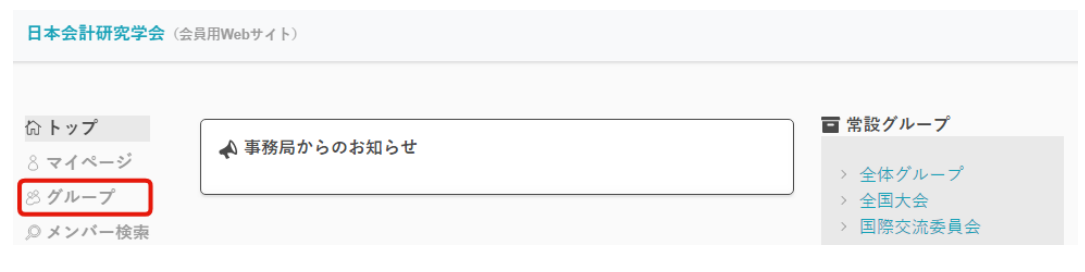

2. イベントを作成したいグループ名をクリックします

#### 3. 「イベントを作成する」をクリックします

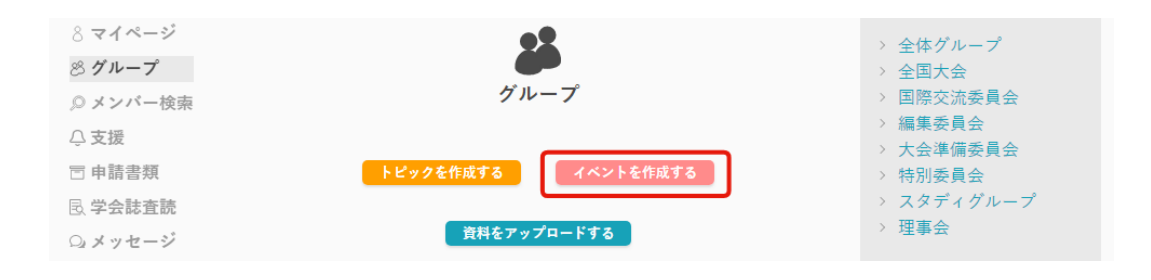

4. イベントの内容を入力して「作成する」をクリックします

| イベント名 必須  |     |     |   |
|-----------|-----|-----|---|
| サンプルイベント  |     |     |   |
| 開催日 必須    |     |     |   |
| 2019      | • 8 | • 7 | Ŧ |
| イベント概要 必須 |     |     |   |
| サンプル      |     |     |   |
|           |     |     |   |
|           |     |     |   |

5. イベントが作成できました

|                     | イベント詳細 |      |
|---------------------|--------|------|
| 平野邦美2<br>2018.12.01 |        | < \$ |
| イベント名               |        |      |
| サンプルイベント            |        |      |
| 開催日時                |        |      |
| 2019年08月07日         |        |      |
| 詳細                  |        |      |
| サンプル                |        |      |
| 参加予定者               |        |      |
|                     |        |      |
|                     | 参加する   |      |

# 6.会員検索・メッセージ機能

#### 6-1.会員検索

1. 「メンバー検索」をクリックします

2. メンバーの「名前(部分一致)」「所属大学(部分一致)」を入力します

#### 3. 検索結果が表示されます

| 日本会計研究学会(会)         | 員用Webサイト)  |                                                                          |
|---------------------|------------|--------------------------------------------------------------------------|
| <ul> <li></li></ul> | タメンバーを検索する | <ul> <li>         *          *          *</li></ul>                      |
| nga yang kang       | 検索結果       | <ul> <li> <b>冨 部会グループ</b> </li> <li>              北海道部会      </li> </ul> |
|                     | ● 平野邦美     | <ul> <li>&gt; 東北部会</li> <li>&gt; 関東部会</li> <li>&gt; 中部部会</li> </ul>      |

4. メンバーの名前をクリックするとメンバーのプロフィールが確認できます

| 日本会計研究学会(会員         | 員用Webサイト)                                                     |                                                                                                    |
|---------------------|---------------------------------------------------------------|----------------------------------------------------------------------------------------------------|
| <ul> <li></li></ul> | プロフィール<br>メッセージする                                             | <ul> <li>常設グループ</li> <li>全体グループ</li> <li>全国大会</li> <li>国際委員会</li> <li>編集委員会</li> <li>大会準備委員会</li> <li>特別委員会</li> <li>スタディグループ</li> <li>理事会</li> </ul>                                                                                                    |
| ⊕ 設定                | <ul> <li>平野邦美</li> <li>所属大学:AB大学</li> <li>留 トップに戻る</li> </ul> | <ul> <li>         部会グループ         <ul> <li>             北海道部会             <ul> <li>             東北部会                 </li> <li>             東市部会             </li></ul> </li> <li>                  中部部会                 </li> <li>                  関西部会                 </li> </ul> </li> </ul> |

## 6-2.メッセージ送信

- 1. 「メンバー検索」して当該メンバーのプロフィールを表示します
- 2. 「メッセージする」をクリックします

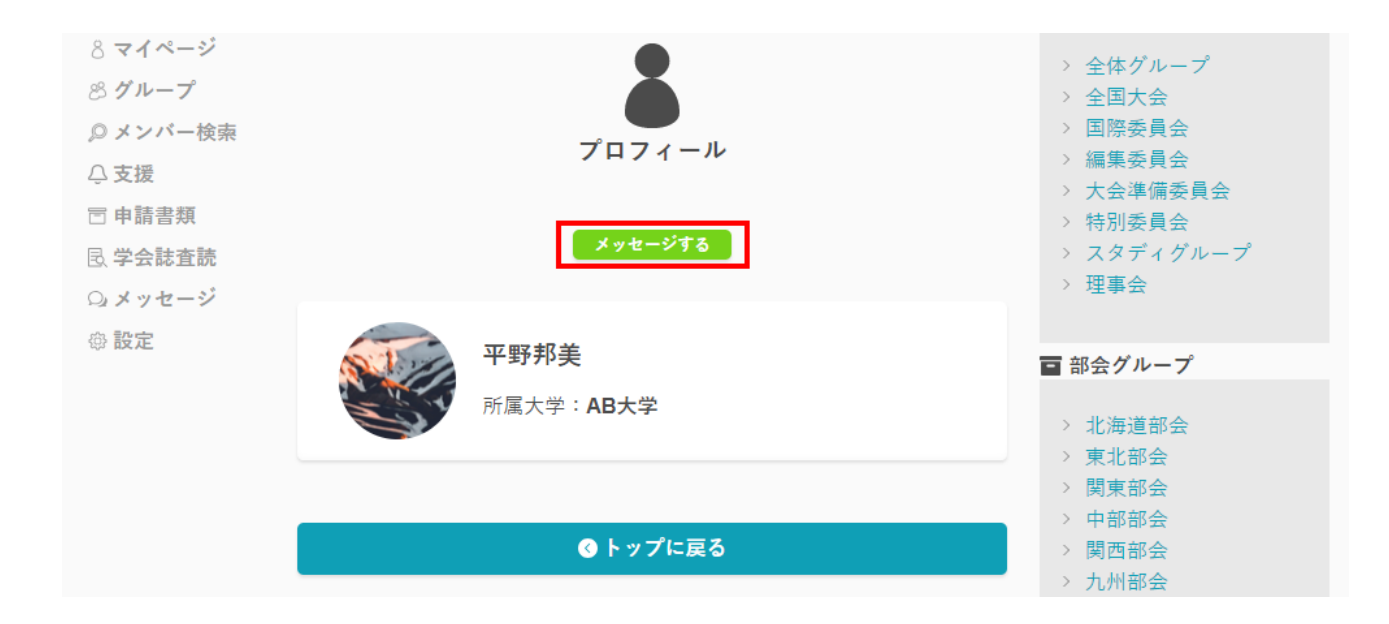

#### 3. メッセージを入力して送信します

| 8 マイページ<br>8 グループ | 💂<br>メッセージリ | スト  | <b>元</b> 石推明 |
|-------------------|-------------|-----|--------------|
| ◎ メンバー検索          | 🐼 阿良田テスト    | < & | メッセージを送ります!  |
|                   | <b>•</b>    |     |              |
| 同 申請書類            | 😻 虎岩雅明      | <   |              |
| 2、子云誌直読           |             |     |              |
| の設定               | 🎲 阿良田 燎     | < 💠 |              |
|                   |             |     |              |

# 6-3.送信済のメッセージを確認

- 1. 「メッセージ」をクリック
- 2. 確認したいメッセージのメンバーを選択する

| 日本会計研究学会(                  | 会員用Webサイト)    |      |               |
|----------------------------|---------------|------|---------------|
| 命 トップ<br>8 マイページ<br>8 グループ | ●<br>メッセージリ   | スト   | 虎岩雅明          |
| ◎ メンバー検索<br>○ 支援           | 당 阿良田テスト      | + ¢  | メッセージを送ります!   |
| □申請書類 艮 学会誌査読              | <b>经</b> 虎岩雅明 | < \$ |               |
| <b>Q メッセージ</b><br>寧 設定     | 🥋 阿良田 燎       | < \$ |               |
|                            |               |      |               |
|                            |               |      |               |
|                            |               |      |               |
|                            |               |      |               |
|                            |               |      |               |
|                            |               |      |               |
|                            |               |      | (メッセージを入力), > |

# 7.申請、申込みの受付

## 7-1.受付中の支援に応募する

- 1. 「支援」をクリックします
- 2. 応募したい支援名称をクリックします

| <ul> <li>☆ トップ</li> <li>&gt; マイページ</li> <li>※ グループ</li> <li>● メンバー検索</li> <li>△ 支援</li> <li>○ pist=#類</li> </ul> |             | 支援          |
|----------------------------------------------------------------------------------------------------|-------------|-------------|
| □ 中明音热<br>艮 学会誌査読                                                                                                |             |             |
| <ul><li>○ メッセージ</li><li>⊕ 設定</li></ul>                                                                           |             | 又抜一見        |
|                                                                                                    | 公開日         | 支援名称        |
|                                                                                                    | 2019年01月17日 | ●●支援を受け付けます |

#### 3. 「申込フォーム」より応募します

| <b>文</b> 援  |   |
|-------------|---|
|             |   |
| 支援名         |   |
| ああああ        |   |
| 公開年月日       |   |
| 2018年12月20日 |   |
| 概要          |   |
| ああああ        |   |
| 申込フォーム      |   |
| 無題のフォーム     | Î |
| 無題の質問       |   |
| ○ オブション1    |   |
| ○ 選択肢 1     |   |
| 次へ          | • |
|             |   |
| ❻ 資料一覧に戻る   |   |

# 7-2.申請書類をダウンロードする

- 1. 「申請書類」をクリックします
- 2. ダウンロードしたい申請書類名をクリックします
- 3. 資料名をクリックして資料がダウンロードします

| 日本会計研究学会 (会員用Wel                       | bサイト)       |  |
|----------------------------------------|-------------|--|
| ☆ トップ<br>8 マイページ<br>8 グループ<br>Ø メンバー検索 | 申請書類        |  |
| ⇔支援                                    |             |  |
| 🖻 申請書類                                 | 書類名         |  |
| 艮 学会誌査読 ♀ メッセージ                        | ●●申請書類      |  |
| ⊕ <b>設定</b>                            | 公開年月日       |  |
|                                        | 2019年01月17日 |  |
|                                        | ダウンロード      |  |
|                                        | サンプル資料.pdf  |  |

# 8.学会誌の編集活動の支援

### 8-1.査読を依頼する

1. 「学会誌査読」をクリックします

| 日本会計研究学会(会員用Webサイト)                                                                     |                            |     |                                                                                               |  |
|-----------------------------------------------------------------------------------------|----------------------------|-----|-----------------------------------------------------------------------------------------------|--|
| <b>☆ トップ</b><br>8 マイページ                                                                 | 💊 事務局からのお知らせ               |     | ■ 常設グループ<br>> 全体グループ                                                                          |  |
| ⊗ グループ Ø メンバー検索 ○ 支援                                                                    | 平野邦美 (編集委員長)<br>2019.08.07 | < ¢ | <ul> <li>&gt; 全国大会</li> <li>&gt; 国際交流委員会</li> <li>&gt; 編集委員会</li> <li>&gt; 大会準備委員会</li> </ul> |  |
| <ul> <li>□ 申請音規</li> <li>良 学会誌査読     <li>Q メッセージ     <li>∞ 認定     </li> </li></li></ul> | イベント名<br>サンプルイベント<br>開催日時  |     | > 特別委員会<br>> スタディグループ<br>> 理事会                                                                |  |
| ₩ itale                                                                                 | 2019.08.07                 |     | ■ 部会グループ                                                                                      |  |

2. 「新規査読申請」をクリックします

| 日本会計研究学会(会員用Webサイト)                                                                                                    |                   |
|----------------------------------------------------------------------------------------------------|-------------------|
| <ul> <li>☆ トップ</li> <li>&gt; マイページ</li> <li>※ グループ</li> <li>● メンバー検索</li> <li>☆ 支援</li> <li>□ 申請書類</li> <li>良 学会誌査読</li> </ul> | を<br>査読<br>新規査読申請 |
| Q メッセージ<br>◎ 設定                                                                                                    | 自分の査読申請           |

#### 3. 必要事項を入力して資料をアップロードして「申請する」をクリックします

■注意事項 査読資料にはパスワードをかけてください。「説明」で資料のパスワードを明記 ください。

| 新規査読申請                             |    |
|------------------------------------|----|
| 資料名 必須                             |    |
| ○○に関する論文の査読をお願いいたします。              |    |
| 資料アップロード                           |    |
| sample.pdf                         | 参照 |
| 削除                                 |    |
| 説明                                 | _  |
| ○○大学○○です。<br>○○に関する論文の査読をお願いいたします。 |    |
| 申請するキャンセル                          |    |
|                                    |    |

4. 査読結果がでるとメールが届きますので記載されたURLをクリックします

### 査読が終了しました 🤉 😤 🖀 🖓

info@jaa-net.com To hirano+4 ▼

平素より日本会計学会会員用webサイトをご利用いただきありがとうございます。

編集委員長よりあなたが投稿した査読にコメントが追加されました。内容は下記URLよりご確認ください。

http://jaa-net.com/reviews/19

本メールは送信専用です。ご返信いただいても、対応いたしかねますのでご了承ください。

#### 5. 査読結果を確認します

| <u><br/>査</u> 読の詳細<br>新規査読コメント |
|--------------------------------|
| 最新査読ステータス                      |
| 資料名                            |
| サンプル論文3                        |
| 申請日                            |
| 2019年08月14日                    |
| 申請內容                           |
| サンプル論文3の説明                     |
| 添付ファイル                         |
| sample.pdf                     |
| ステータス                          |
| 採録                             |

6. 修正が必要な場合は「新規査読コメント」をクリックします

|         | 査読の詳細     |  |
|---------|-----------|--|
|         | 新規査読コメント  |  |
|         | 最新査読ステータス |  |
| 咨判之     |           |  |
| サンプル論文3 |           |  |
| 申請日     |           |  |

7. 必要事項を入力して修正した資料をアップロードして「申請する」をクリックします

| 新規コメント    |    |  |  |
|-----------|----|--|--|
|           |    |  |  |
| タイトル      |    |  |  |
| タイトルを入力   |    |  |  |
| 資料アップロード  |    |  |  |
| ファイル選択    | 参照 |  |  |
| 削除        |    |  |  |
| 資料を追加     |    |  |  |
| 説明        |    |  |  |
| コメントを入力   |    |  |  |
|           |    |  |  |
|           |    |  |  |
| 申請するキャンセル |    |  |  |

修正が終わるまで、5~7を繰り返します